## Alteração de Senha de e-mail do IFAP

Com seu e-mail aberto clique no canto superior direito onde aparece a logo do IFAP e sua foto, conforme a imagem abaixo:

| ?    | <b>(</b> ) |         | NUTL OF FEMALE                                      | ٨                  |
|------|------------|---------|-----------------------------------------------------|--------------------|
|      | 1-50 d     | e Eders | <b>a do Google</b><br>son de Souza<br>son.costa@ifa | Costa<br>Ip.edu.br |
| <br> |            |         |                                                     |                    |

Em seguida clique em Gerenciar sua conta do Google.

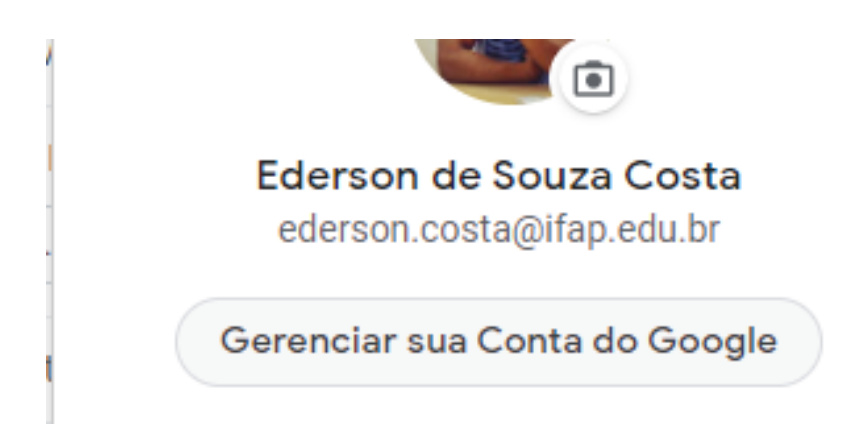

Do lado esquerdo clique no menu SEGURANÇA:

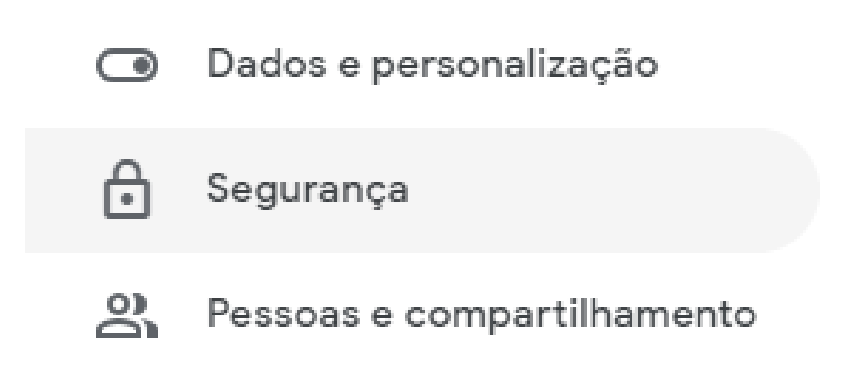

Na opção "Como fazer login no Google", clique na opção SENHA.

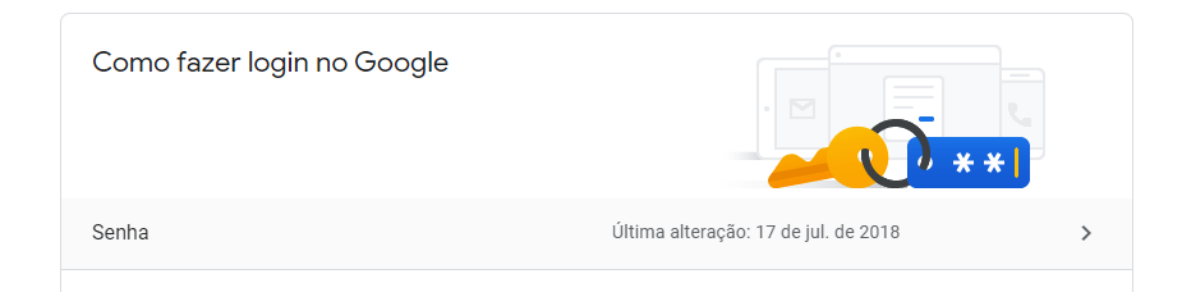

Insira sua senha e clique em Próxima.

| Para continuar, primeiro confirme sua identidade |
|--------------------------------------------------|
| Digite sua senha                                 |
|                                                  |
| Mostrar senha                                    |
|                                                  |
| Esqueceu a senha? Próxima                        |

Então basta inserir a nova senha, repetir a senha e clicar em alterar.